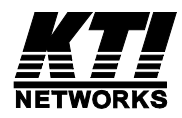

# KGC-460 KGC-460-HP

# Industrial Managed Multi-function Gigabit Ethernet Media Converters

Firmware Rev 2.0 up

User's Manual

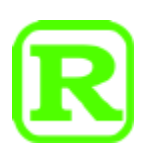

DOC.230314

(C) 2023 KTI Networks Inc.

All rights reserved. No part of this documentation may be reproduced in any form or by any means or used to make any directive work (such as translation or transformation) without permission from KTI Networks Inc.

KTI Networks Inc. reserves the right to revise this documentation and to make changes in content from time to time without obligation on the part of KTI Networks Inc. to provide notification of such revision or change.

For more information, contact:

| KTI Networks Inc. |                                                                                               |  |
|-------------------|-----------------------------------------------------------------------------------------------|--|
| P.O. BOX 631008   |                                                                                               |  |
| Houston           | , Texas 77263-1008                                                                            |  |
|                   |                                                                                               |  |
| Phone:            | 713-2663891                                                                                   |  |
| Fax:              | 713-2663893                                                                                   |  |
| E-mail:           | kti@ktinet.com                                                                                |  |
| URL:              | http://www.ktinet.com/                                                                        |  |
|                   |                                                                                               |  |
| Fax:              | 886-2-26983873                                                                                |  |
| E-mail:           | kti@ktinet.com.tw                                                                             |  |
| URL:              | http://www.ktinet.com.tw/                                                                     |  |
|                   | KTI Net<br>P.O. BO<br>Houston<br>Phone:<br>Fax:<br>E-mail:<br>URL:<br>Fax:<br>E-mail:<br>URL: |  |

The information contained in this document is subject to change without prior notice. Copyright © All Rights Reserved.

#### TRADEMARKS

Ethernet is a registered trademark of Xerox Corp.

#### FCC NOTICE

This device complies with Part 15 of the FCC Rules. Operation is subject to the following two conditions: (1) This device may not cause harmful interference, and (2) This device must accept any interference received, including the interference that may cause undesired operation.

#### **CE NOTICE**

Marking by the symbol indicates compliance of this equipment to the EMC directive of the European Community. Such marking is indicative that this equipment meets or exceeds the following technical standards:

EMC Class A EN 61000-6-4 EN 61000-3-2 EN 61000-3-3 EN 61000-6-2 IEC 61000-4-2 IEC 61000-4-3 IEC 61000-4-4 IEC 61000-4-5 IEC 61000-4-6 IEC 61000-4-8

**VCCI-A Notice** 

この装置は、クラスA情報技術装置です。この装置を家庭環境で使用す ると電波妨害を引き起こすことがあります。この場合には使用者が適切な 対策を講ずるよう要求されることがあります。 VCCI-A

| 1. Int | roduction                                        | 6  |
|--------|--------------------------------------------------|----|
|        | 1.1 Features                                     | 7  |
|        | 1.2 Product Panels                               | 8  |
|        | 1.3 LED Indicators                               | 9  |
|        | 1.4 Specifications                               | 9  |
| 2. Ins | stallation                                       | 12 |
|        | 2.1 Unpacking                                    | 12 |
|        | 2.2 Safety Cautions                              | 12 |
|        | 2.3 DIN-Rail Mounting                            | 13 |
|        | 2.4 Panel Mounting                               | 15 |
|        | 2.5 Applying Power                               | 17 |
|        | 2.6 Alarm Relay Output                           | 18 |
|        | 2.7 Reset Button                                 | 18 |
|        | 2.8 Making UTP Connections                       | 20 |
|        | 2.9 Making Fiber Connection                      | 21 |
|        | 2.10 Making PoE PSE Connections (KGC-460-HP)     | 23 |
|        | 2.11 LED Indication                              | 24 |
| 3. Ma  | anage the Device                                 | 26 |
|        | 3.1 IP Address & Password                        | 26 |
|        | 3.2 Configuring IP Address & Password via telnet | 26 |
|        | 3.3 Configuring IP Address via Web Interface     | 27 |
|        | 3.4 Reference Manuals for Web, Telnet Management | 29 |
|        | 3.5 Configuration for SNMP Management            | 30 |
|        | 3.6 SNMP MIBs                                    | 31 |
| 4. Fu  | nction Modes                                     | 33 |
|        | 4.1 Operating Mode Configuration                 | 33 |
|        | 4.2 2MC Mode                                     | 36 |
|        | 4.3 F2F MC Mode                                  | 37 |
|        | 4.4 2C1F Mode                                    | 38 |
|        | 4.5.4P Switch Mode                               | 39 |

## Table of Contents

| 5. Redundant Ring Application                                          | 40 |
|------------------------------------------------------------------------|----|
| 5.1 Auto Multi-Ring Technology for 4-Port Switch Mode                  | 40 |
| 5.2 Redundant Ring Applications with industrial standard RSTP protocol | 41 |

## 1. Introduction

The KGC-460 series is an industrial managed Gigabit Ethernet device which is featured with the following network ports:

- Two 10/100/1000Mbps Gigabit copper ports
- Two dual-speed SFP slots for 100Base-FX 1000Base-X

The device is featured the function modes:

- Dual media converts mode
- Dual media converters sharing redundant fiber uplink mode
- Fiber to fiber media converter mode
- 4-port switch mode

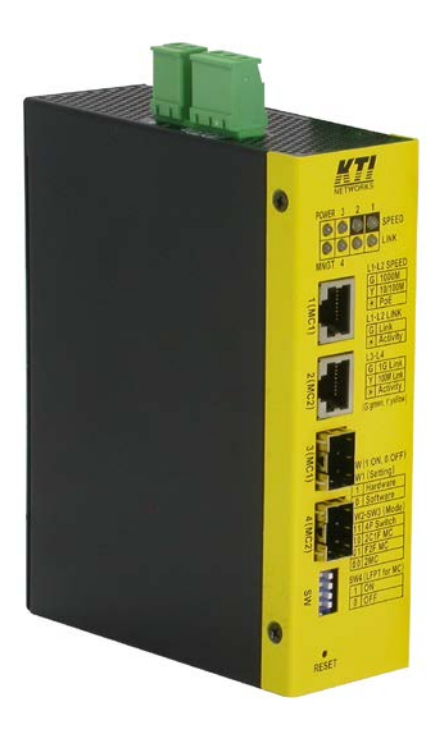

#### **Model Definitions**

| Model      | Copper | SFP slots    | PoE PSE     | Power via | Software |
|------------|--------|--------------|-------------|-----------|----------|
|            | ports  |              | function    | DC input  | managed  |
| KGC-460-HP | 2      | 2 dual-speed | 2 PSE ports | ✓         | ~        |
| KGC-460    | 2      | 2 dual-speed | -           | ✓         | ~        |

## 1.1 Features

- Provides 2 10/100/1Gbps copper ports and 2 dual-speed SFP fiber port slots
- Supports 802.3x flow control for full-duplex and backpressure for half-duplex
- All copper ports support auto-negotiation and auto-MDI/MDI-X detection
- Dual-speed SFP slots support 100BASE-FX and 1000BASE-X SFP
- SFP featured with Digital Diagnostic Monitoring (DDM) support
- Link fault pass through (LFPT) featured for all media converter modes
- Redundant ring function featured for 4-port switch mode
- Supports Gigabit full wire speed bridging & forwarding performance
- Jumbo frame support up to 9600 bytes
- Alarm relay output for events of power failure and configured port link down
- Green Ethernet power saving
- 802.3az Energy Efficient Ethernet (EEE) support
- Optional high power PoE PSE function on copper ports
- Security upgrade with TLS 1.2/1.3 support
- Management:
  - HTTP/HTTPS/SSHv2/CLI telnet/CLI console/SNMP v1/v2c/v3/RMON
  - DHCP/DHCPv6 client, DHCP relay, DNS client, NTPv4
  - IPv6 support, System Syslog, Configuration down/upload, Software upload
  - HTTPS with TLS 1.2/1.3 support
- Security:
  - NAS, 802.1X, MAC-based/Web/CLI authentication
  - IP MAC binding, TACACS+, IP source guard
- Layer 2:
  - QoS, 802.1Q/MAC-based/Protocol-based/Private/IP subnet VLAN, Port Isolation
  - Storm control for UC/MC/BC packets, Static MAC configuration
  - IGMP v2/v3 snooping, MLD v1/v2 snooping, DHCP snooping
  - Multiple Spanning Tree MSTP, RSTP, STP
- Auto Multi-Ring (KAMR) Technology:
  - Fast failover response time, Auto recovery when failure is repaired
  - Supports up to two redundant rings, Works with RSTP network

## **1.2 Product Panels**

The following figure illustrates the front panel and rear panel of the device:

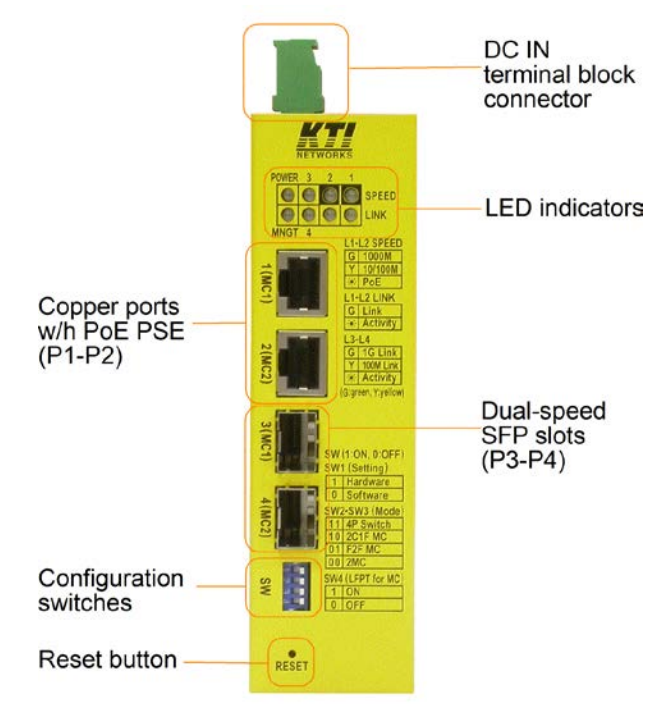

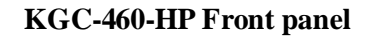

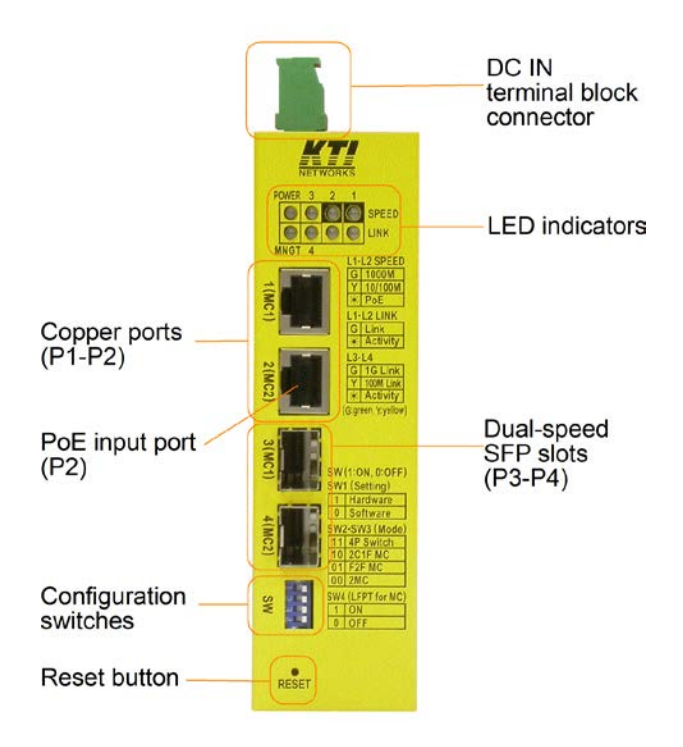

**KGC-460 Front panel** 

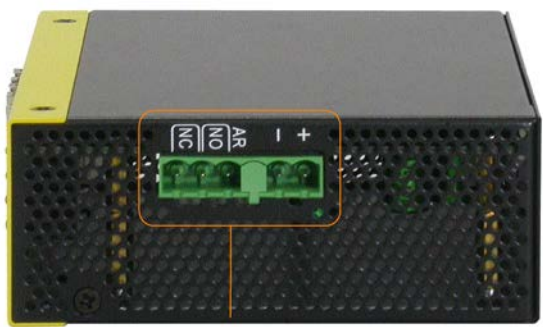

Terminal block connector

Up panel

## **1.3 LED Indicators**

| LED               | Function                                            |
|-------------------|-----------------------------------------------------|
| POWER             | Power status                                        |
| MNGT              | Management status                                   |
| P1, P2 SPEED LEDs | Speed status & PoE status                           |
| P1, P2 LINK LEDs  | Link & activity status                              |
| P3, P4 LEDs       | Speed & link & activity status of P3 & P4 SFP ports |

## 1.4 Specifications

#### 10/100/1000 Copper Ports (Port 1, Port 2)

| Compliance        | IEEE 802.3 10Base-T, IEEE 802.3<br>u 100Base-TX, IEEE 802.3<br>u 1000Base-T |
|-------------------|-----------------------------------------------------------------------------|
| Connectors        | Shielded RJ-45 jacks                                                        |
| Pin assignments   | Auto MDI/MDI-X detection                                                    |
| Configuration     | Auto-negotiation or software control                                        |
| Transmission rate | 10Mbps, 100Mbps, 1000Mbps                                                   |
| Duplex support    | Full/Half duplex                                                            |
| Network cable     | Cat.5 UTP                                                                   |

#### **Dual-speed SFP Slots (Port 3, Port 4)**

| Compliance        | IEEE 802.3u 100Base-FX                       |
|-------------------|----------------------------------------------|
|                   | IEEE 802.3z 1000Base-SX/LX (mini-GBIC)       |
| Connectors        | SFP for optional SFP type fiber transceivers |
| Configuration     | Auto 1000Mbps, Full duplex                   |
|                   | Forced 100Mbps, Full duplex                  |
| Transmission rate | 100Mbps and 1000Mbps                         |
| Network cables    | MMF 50/125 60/125, SMF 9/125                 |
| Eye safety        | IEC 825 compliant                            |

#### Power over Ethernet PSE Function (KGC-460-HP)

| PSE Ports         | Port 1, Port 2                                                         |
|-------------------|------------------------------------------------------------------------|
| Power output pins | Positive of power voltage: pin 1,2                                     |
|                   | Negative of power voltage: pin 3,6                                     |
| Standard          | IEEE 802.3at                                                           |
| Classification    | PD Class 0 ~ 4 detection                                               |
| Power Delivery    | 35W max. (per port) at port output for Cat.5 distance up to 100 meters |
| Protection        | Under voltage protection                                               |
|                   | Over voltage protection                                                |
|                   | Over current detection                                                 |

#### **Switching Functions**

| MAC Addresses Table    | 8K entries                                             |
|------------------------|--------------------------------------------------------|
| Forwarding & filtering | Non-blocking, full wire speed                          |
| Switching technology   | Store and forward                                      |
| Maximum packet length  | 9.6K bytes                                             |
| IP Multicast groups    | 8192 supported                                         |
| Flow control           | IEEE 802.3x pause frame base for full duplex operation |
|                        | Back pressure for half duplex operation                |

#### **Terminal Block Connector**

| DC power input           | Screwed euro terminal block: + & - contacts                   |
|--------------------------|---------------------------------------------------------------|
| Operating Input Voltages | +8 ~ +60VDC (General applications)                            |
|                          | $+45 \sim +57$ VDC (PoE applications)                         |
|                          | * Warning: The -48VDC power supply is not supported.          |
| Power consumption        | 5W max. @12VDC (Full load with no PoE support)                |
|                          | 75W max. (Full load with 2 PoE max. output)                   |
| Alarm relay output       | 3 terminal contacts (30VDC/1A max. or 120VAC/0.5A max.)       |
|                          | NC contacts: normal – shored, alarm – open                    |
|                          | NO contacts: normal – open, alarm – shored                    |
| Alarm events             | Power failure, Specific port link fault (software configured) |

#### **Mechanical**

| Dimension (base) | 140 x 106 x 42 mm (HxDxW)                    |
|------------------|----------------------------------------------|
| Housing          | Enclosed metal with no fan                   |
| Mounting         | Din-rail mounting, Panel mounting (optional) |

#### **Environmental**

Operating TemperatureTypical  $-30^{\circ}$ C ~  $+75^{\circ}$ C\*Storage Temperature $-40^{\circ}$ C ~  $+85^{\circ}$ CRelative Humidity5% ~ 90% non-condensing\* + 60^{\circ}C ~  $+75^{\circ}$ C with Im/s air flow

#### **Electrical Approvals**

| FCC          | Part 15 rule Class A                    |
|--------------|-----------------------------------------|
| CE           | EMC Class A, EN 61000-6-4, EN 61000-6-2 |
| Safety / LVD | IEC 60950-1                             |

## 2. Installation

## 2.1 Unpacking

The product package contains:

- The device
- One product CD-ROM

## 2.2 Safety Cautions

To reduce the risk of bodily injury, electrical shock, fire, and damage to the product, observe the following precautions.

- Do not service any product except as explained in your system documentation.
- Opening or removing covers may expose you to electrical shock.
- Only a trained service technician should service components inside these compartments.
- If any of the following conditions occur, unplug the product from the electrical outlet and replace the part or contact your trained service provider:
- The power cable, extension cable, or plug is damaged.
- An object has fallen into the product.
- The product has been exposed to water.
- The product has been dropped or damaged.
- The product does not operate correctly when you follow the operating instructions.
- Do not push any objects into the openings of your system. Doing so can cause fire or electric shock by shorting out interior components.
- Operate the product only from the type of external power source indicated on the electrical ratings label. If you are not sure of the type of power source required, consult your service provider or local power company.

## 2.3 DIN-Rail Mounting

In the product package, a DIN-rail bracket is provided for mounting the switch in a industrial DIN-rail enclosure.

The steps to mount the switch onto a DIN rail are:

1. Install the mounting bracket onto the switch unit as shown below:

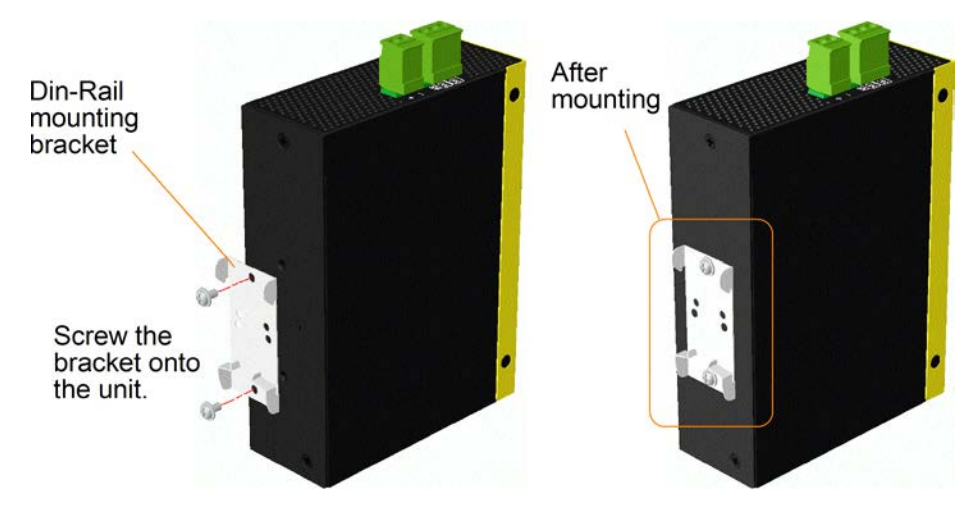

- 2. Attach bracket to the lower edge of the DIN rail and push the unit upward a little bit until the bracket can clamp on the upper edge of the DIN rail.
- 3. Clamp the unit to the DIN rail and make sure it is mounted securely.

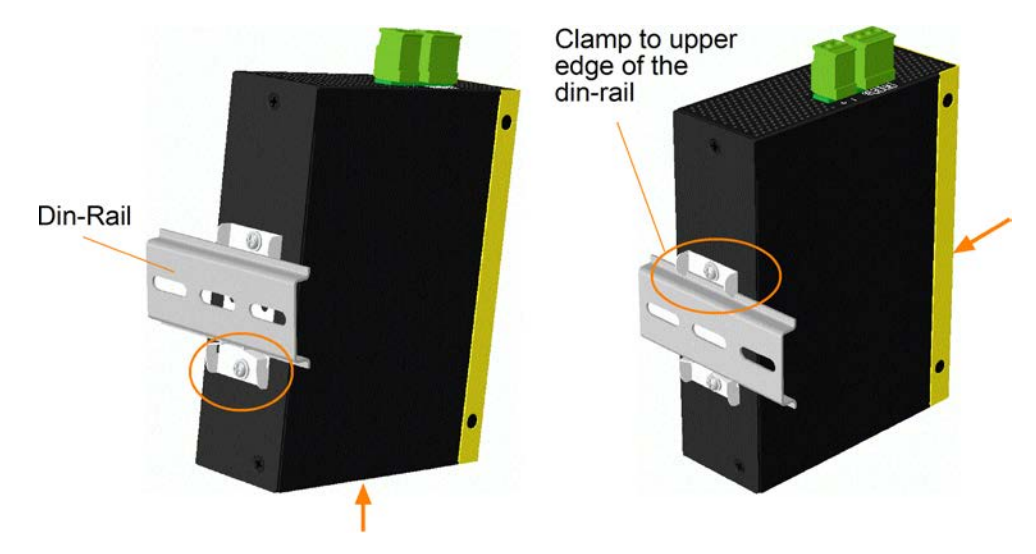

**Dimensions:** 

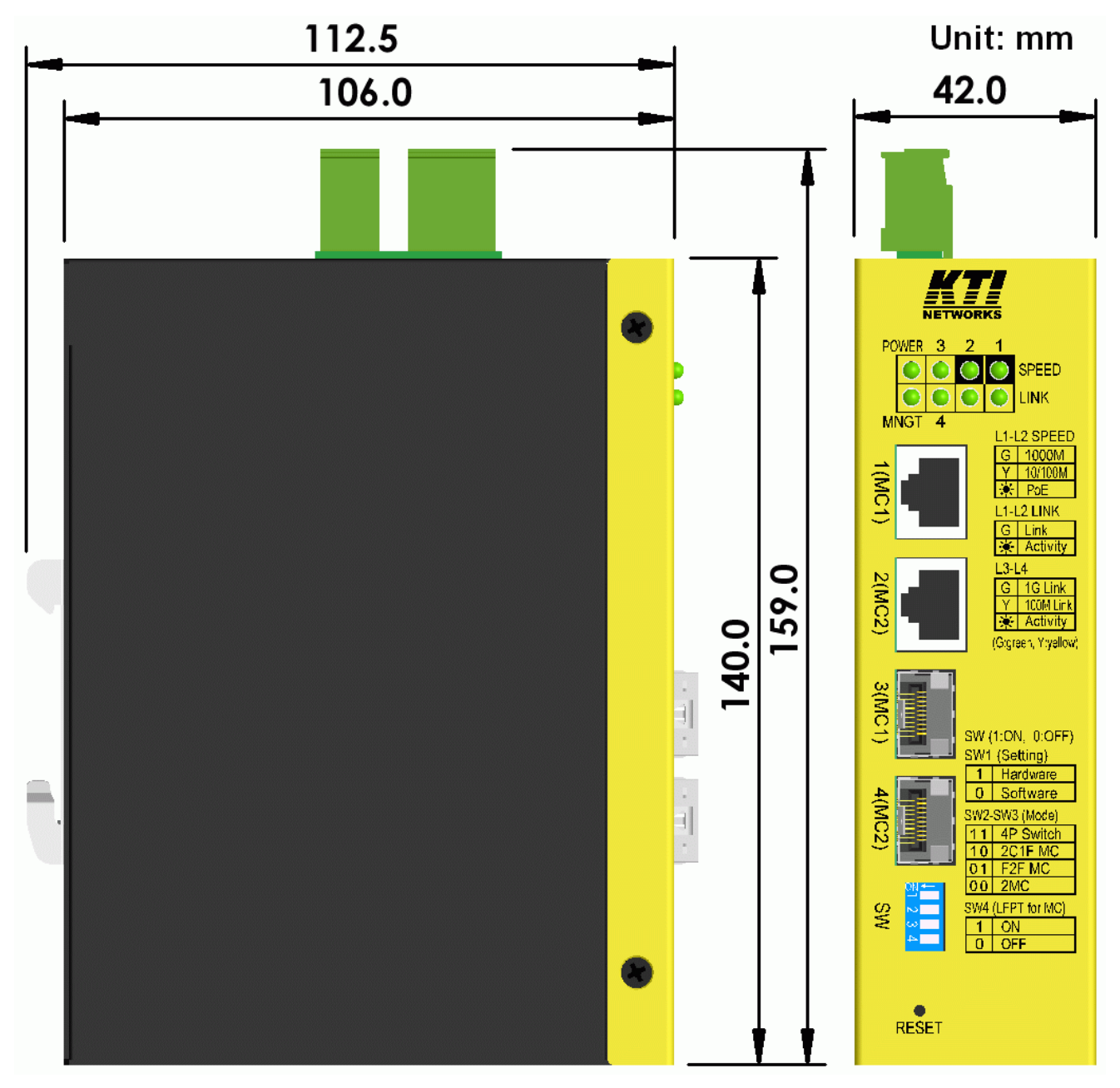

## 2.4 Panel Mounting

The switches are provided with an optional panel mounting bracket. The bracket supports mounting the switch on a plane surface securely. The mounting steps are:

1. Install the mounting bracket on the switch unit.

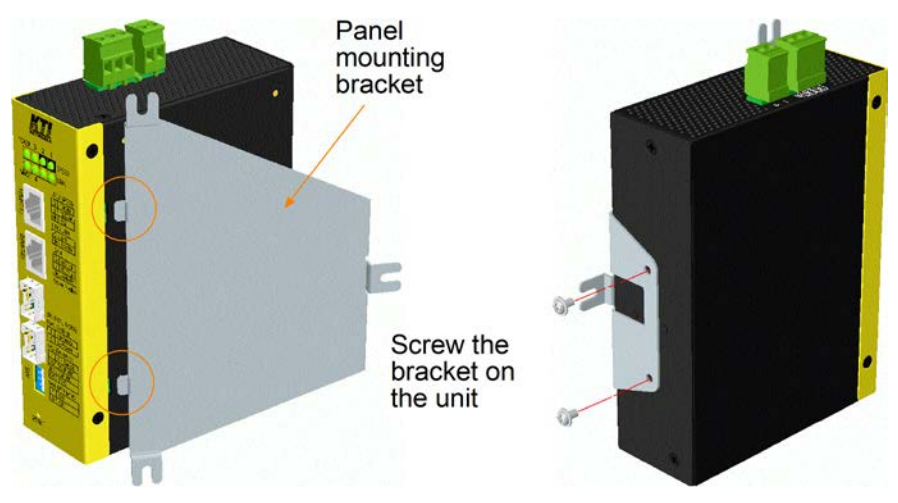

- 2. Screw the bracket on the switch unit.
- 3. Screw the switch unit on a panel. Three screw locations are shown below:

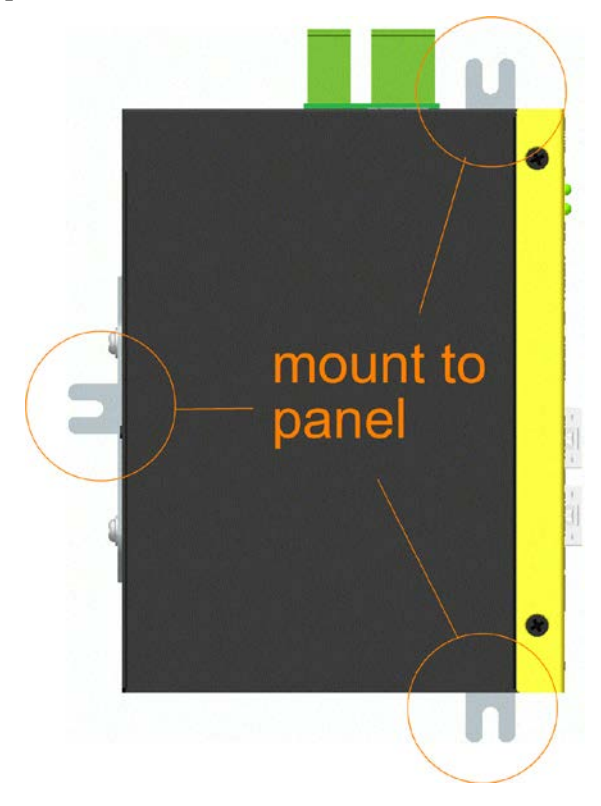

**Dimensions:** 

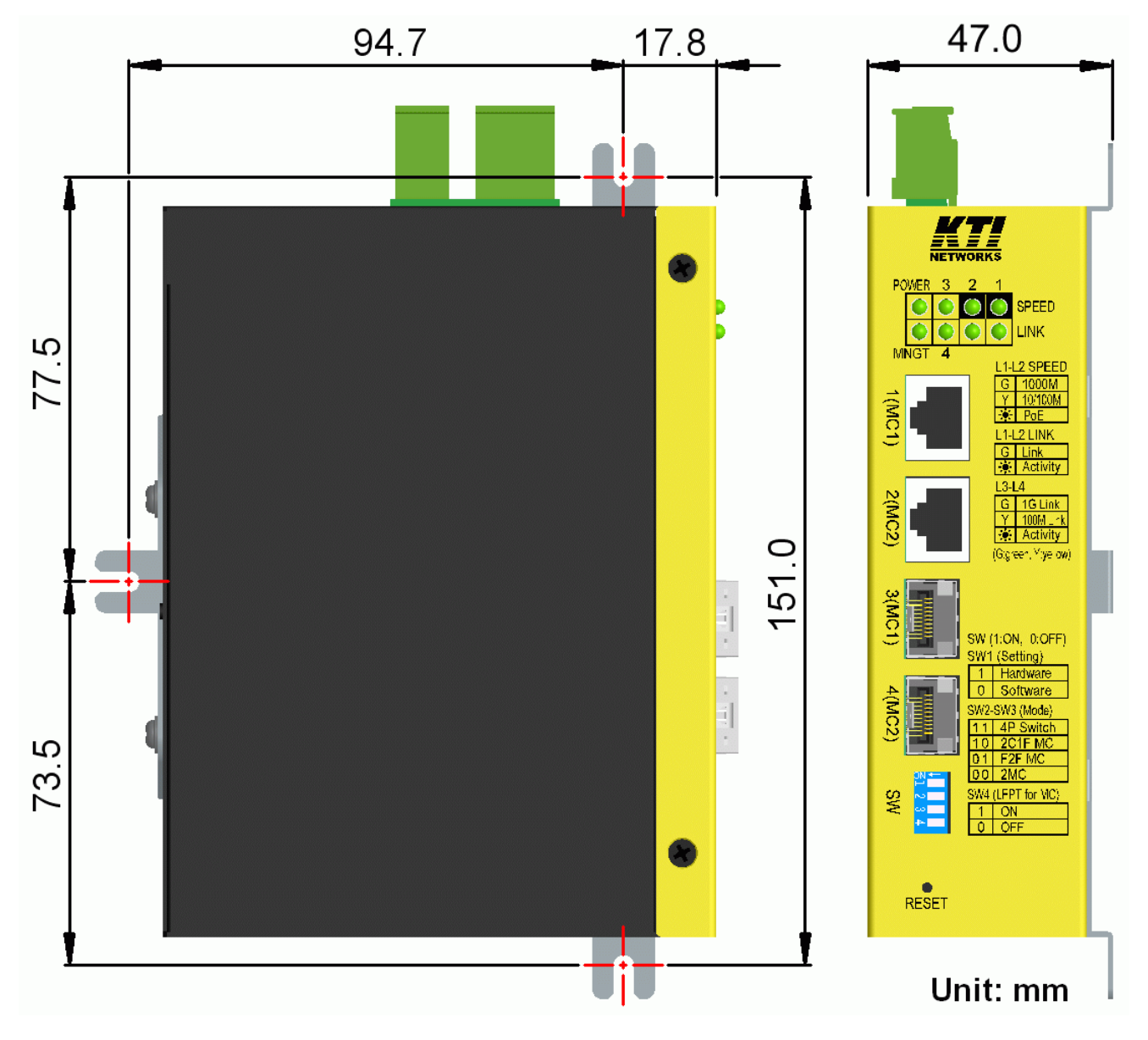

## 2.5 Applying Power

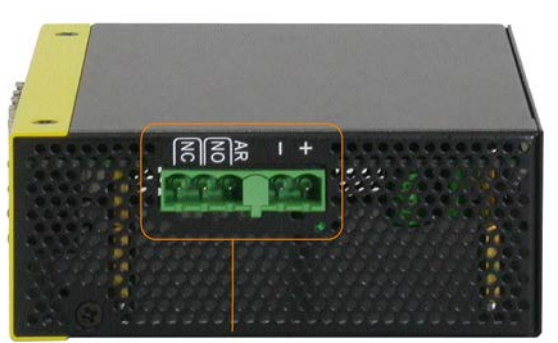

Terminal block connector

#### Power pins of the terminal block connector

| Pin | 1 2 |  | Vdc Positive (+) input terminal |
|-----|-----|--|---------------------------------|
|     | +   |  | Vdc Negative (-) input terminal |
| Pin | 3   |  | NC, Reserved                    |

Any of the Vdc+/Vdc- pairs can be used to receive DC power from an external power system. Or, one can be used to deliver the power received on another to next switch in cascading way.

#### **Vdc Input specifications**

| Applications          | Power per PSE port | DC working voltage              |  |
|-----------------------|--------------------|---------------------------------|--|
| General               | -                  | +8V ~ +60VDC                    |  |
| PoE                   | 15.4W max.         | +45V ~ +57VDC (Typical 48V)     |  |
| High power PoE (PoE+) | 35W max.           | +45V ~ +57VDC (+52V up for 35W) |  |

WARNING: The -48VDC power supply is not supported.

A 2P terminal plugs are provided together with the switch as shown below:

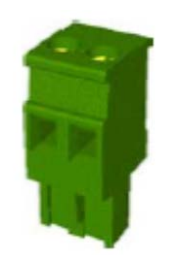

Power wires :  $24 \sim 12$ AWG (IEC 0.5~2.5mm<sup>2</sup>)

Install the power source wires with the plug properly. Then, plug in input contacts. If cascading the power to next switch device is needed, install the power wires and plug for another switch. Then, use another Vdc contacts.

Note:

- 1. Only up to four device units can be cascaded to receive power from one main power input source.
- 2. The maximal length of the power wire is 1 meter.

## 2.6 Alarm Relay Output

Alarm relay output is provided for reporting failure events to a remote alarm relay monitoring system. The replay output is provided with three contacts (support two logic types) in the terminal block connector next Vdc interfaces.

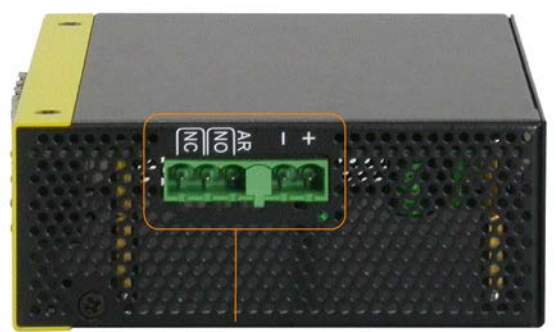

Terminal block connector

#### Alarm Relay output pins and logic:

| Dia | 4  | 5  | Alarm relay output, NO (Normal Open) contacts   |
|-----|----|----|-------------------------------------------------|
| Pin | NO | NO | Open: normal, Shorted: Alarm                    |
| Dia | 5  | 6  | Alarm relay output, NC (Normal Closed) contacts |
| Pin | NC | NC | Shorted: normal, Open: Alarm                    |

Either pair can be used depending on the logic requirement for the relay monitoring system. Use the provided 3P terminal plug for signal wiring and plug into the contacts.

#### **Alarm Events**

- Input power failure
- Specific port link down (The specific ports can be configured by software.)

Note: Be sure the voltage applied on the contacts is within the specification of 30VDC/1A max. or 120VAC/0.5A max.

## 2.7 Reset Button

The reset button is used to perform a reset to the switch. It is not used in normal cases and can be used for diagnostic purpose. If any network hanging problem is suspected, it is useful to push the button to reset the switch without turning off the power. Check whether the network is recovered.

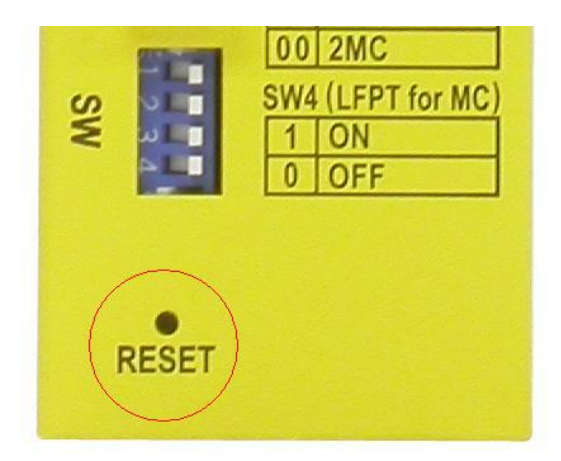

The button can also be used to restore the software configuration settings to factory default values.

The operations are:

| Operation                                            | Function                                             |
|------------------------------------------------------|------------------------------------------------------|
| Press the button and release during switch operation | Reset & boot up the switch.                          |
|                                                      | The boot-up takes about 20 seconds and ends with all |
|                                                      | LED yellow ON and green ON then all OFF once.        |
| Press the button until all LED yellow ON, green ON   | Boot & restore all factory default settings          |
| then all OFF.                                        |                                                      |

## 2.8 Making UTP Connections

The 10/100/1000 RJ-45 copper ports support the following connection types and distances:

| Network Cables |                                                                           |
|----------------|---------------------------------------------------------------------------|
| 10BASE-T:      | 2-pair UTP Cat. 3, 4, 5, EIA/TIA-568B 100-ohm                             |
| 100BASE-TX:    | 2-pair UTP Cat. 5, EIA/TIA-568B 100-ohm                                   |
| 1000BASE-T:    | 4-pair UTP Cat. 5 or higher (Cat.5e is recommended), EIA/TIA-568B 100-ohm |
| Link distance: | Up to 100 meters for all above                                            |

#### **Auto MDI/MDI-X Function**

This function allows the port to auto-detect the twisted-pair signals and adapts itself to form a valid MDI to MDI-X connection with the remote connected device automatically. No matter a straight through cable or crossover cable is connected, the ports can sense the receiving pair automatically and configure itself to match the rule for MDI to MDI-X connection. It simplifies the cable installation.

#### **Auto-negotiation Function**

The ports are featured with auto-negotiation function and full capability to support connection to any Ethernet devices. The port performs a negotiation process for the speed and duplex configuration with the connected device automatically when each time a link is being established. If the connected device is also auto-negotiation capable, both devices will come out the best configuration after negotiation process. If the connected device is incapable in auto-negotiation, the switch will sense the speed and use half duplex for the connection.

#### **Port Configuration Management**

For making proper connection to an auto-negotiation incapable device, it is suggested to use port control function via software management to set forced mode and specify speed and duplex mode which match the configuration used by the connected device.

## 2.9 Making Fiber Connection

The dual-speed SFP slots, Port 3 and Port 4 must be installed with an SFP fiber transceiver for making fiber connection. The device may come with one or two SFP transceivers pre-installed when it is shipped.

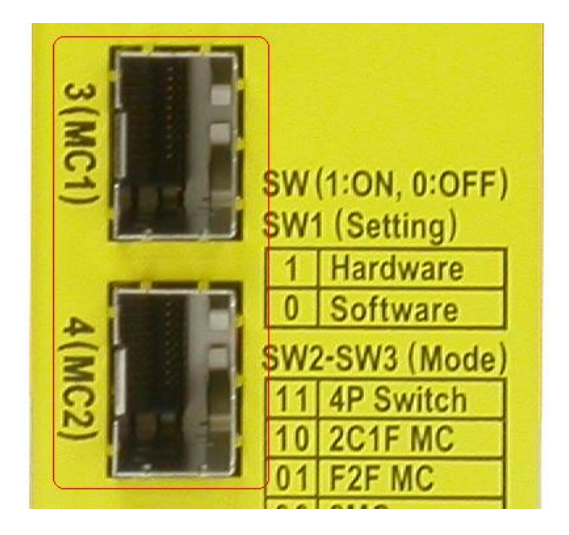

Types of the SFP Fiber transceivers supported:

1000Mbps based 1000BASE-X SFP transceivers 100Mbps based 100BASE-FX SFP transceivers

#### **Installing SFP Fiber Transceiver**

To install an SFP fiber transceiver into SFP slot, the steps are:

- 1. Turn off the power to the switch.
- 2. Insert the SFP fiber transceiver into the SFP slot. Normally, a bail is provided for every SFP transceiver. Hold the bail and make insertion.
- 3. Until the SFP transceiver is seated securely in the slot, place the bail in lock position.

#### **Connecting Fiber Cables**

LC connectors are commonly equipped on most SFP transceivers. Identify TX and RX connector before making cable connection. The following figure illustrates a connection example between two fiber ports:

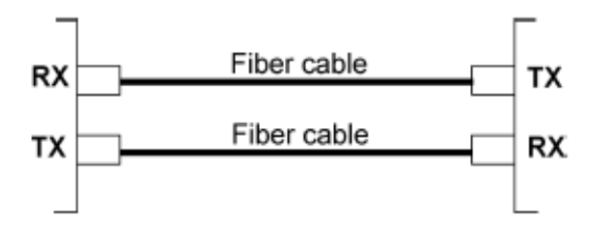

Make sure the Rx-to-Tx connection rule is followed on the both ends of the fiber cable.

#### **Network Cables**

Multimode (MMF) - 50/125, 62.5/125 Single mode (SMF) - 9/125

#### **Port Speed Configuration**

There are three options for configuring port speed via software for SFP Port 9 and Port 10. The options are:

| Auto        | Auto-detection for the type of the installed SFP transceiver by reading DDM data |
|-------------|----------------------------------------------------------------------------------|
|             | 100Mbps transceiver: Non-auto-negotiation (forced), 100Mbps, full duplex         |
|             | 1000Mbps transceiver: Auto-negotiation, 1000Mbps, full duplex                    |
| 100Mbps FDX | Non-auto-negotiation (forced), 100Mbps, full duplex                              |
| 1Gbps FDX   | Auto-negotiation, 1000Mbps, full duplex                                          |

## 2.10 Making PoE PSE Connections (KGC-460-HP)

This section describes how to make a connection between a PSE port and a PoE PD device. The copper ports are equipped with PoE PSE function. The ports are enabled to deliver power together with network signal to a connected powered device via Cat.5 cable.

To make a PoE connection, the following check points should be noted:

- 1. For safety reason, the connected PoE PD (Powered Device) must be a IEEE 802.3at or IEEE 802.3af-compliant device. Incompliant devices are not supported by the PoE switch model.
- The Cat.5 cables used for the connections must be 4-pair cables. The power is sent over the spare pairs (4,5) (7,8) of the cable. The maximum distance supported is 100 meters.
- 3. The power voltage supplied to the switch must be within the range as specified in <u>section 2.5</u> to make PoE function working.

The PSE ports are equipped with the following capabilities:

- 1. Detection for an IEEE 802.3af /802.3at compliant PD.
- 2. No power is supplied to a device which is classified non-IEEE 802.3af compliant PD.
- 3. No power is supplied when no connection exists on the port.
- 4. The power is cut off immediately from powering condition when a disconnection occurs.
- 5. The power is cut off immediately from powering condition when overload occurs.
- 6. The power is cut off immediately from powering condition when over-current occurs.
- 7. The power is cut off immediately from powering condition when short circuit condition occurs.

The figure below illustrates a connection example:

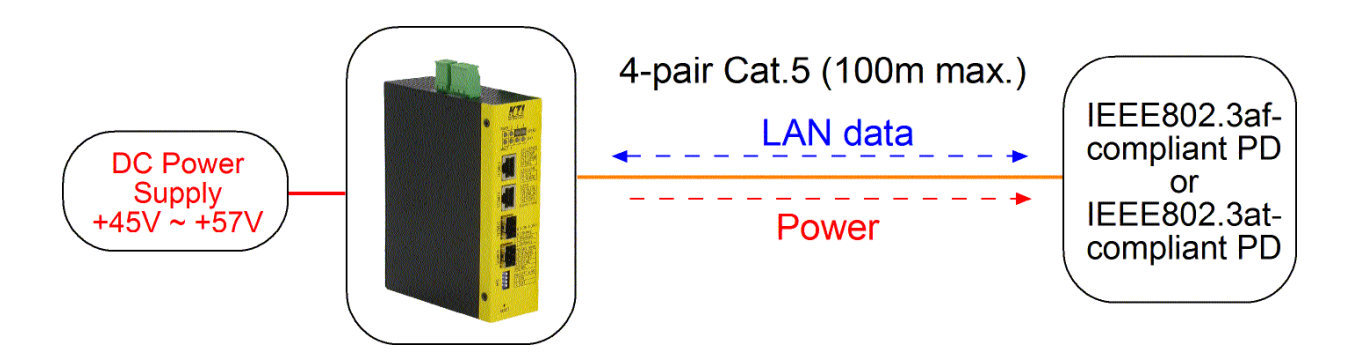

## 2.11 LED Indication

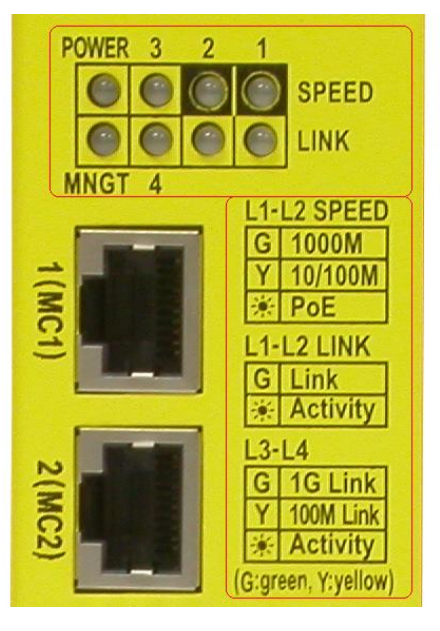

| LED            | Function          | Color  | State | Interpretation                                        |
|----------------|-------------------|--------|-------|-------------------------------------------------------|
| POWER          | Power status      | Green  | ON    | The power is supplied to the switch.                  |
|                |                   |        | OFF   | The power is not supplied to the switch.              |
| MNGT           | Management status | Green  | OFF   | The switch is in initialization and diagnostics.      |
|                |                   | G/Y*   | BLINK | Initialization completed with diagnostic error        |
|                |                   |        |       | or system error found during normal operation         |
|                |                   | Green  | ON    | Initialization completed with no error & operating in |
|                |                   |        |       | 2MC mode                                              |
|                |                   | Green  | BLINK | Initialization completed with no error & operating in |
|                |                   |        |       | F2F MC mode                                           |
|                |                   | Yellow | ON    | Initialization completed with no error & operating in |
|                |                   |        |       | 2C1F MC mode                                          |
|                |                   | Yellow | BLINK | Initialization completed with no error & operating in |
|                |                   |        |       | 4P SW mode                                            |
| Port 1, Port 2 |                   |        |       |                                                       |
| SPEED_LED      | Port speed status | Green  | ON    | Speed is 1000Mbps.                                    |
|                |                   | Yellow | ON    | Speed is 10Mbps or 100Mbps.                           |
|                |                   |        | BLINK | PoE power is on.                                      |
| LINK_LED       | Port link status  | Green  | ON    | Port link is established. (No traffic)                |
|                |                   | Green  | BLINK | Port link is up and there is traffic.                 |
|                |                   |        | OFF   | Port link is down.                                    |

| Port 3, Port 4 |                        |        |       |                                 |
|----------------|------------------------|--------|-------|---------------------------------|
| SPEED_LED      | Port speed/link status | Green  | ON    | A 1000Mbps link is established. |
|                |                        | Yellow | ON    | A 100Mbps link is established.  |
|                |                        |        | BLINK | Activity status                 |
|                |                        |        | OFF   | Port link is down.              |
|                |                        |        |       |                                 |

\* G/Y BLINK: Green and yellow light in turn

## 3. Manage the Device

The device provides the following methods for configuration and monitoring as follows:

- Making in-band management via telnet CLI over TCP/IP network
- Making in-band management via web interface over TCP/IP network
- Making in-band SNMP management over TCP/IP network

### 3.1 IP Address & Password

The IP Address is an identification of the device in a TCP/IP network. Each device should be designated a new and unique IP address in the network. The device is shipped with the following factory default settings for software management:

Default IP address of the switch: 192.168.0.2 / 255.255.255.0

The device uses local authentication instead of RADIUS authentication with factory defaults.

Fixed Username: admin

Default password:

No password is required with factory default. However, the password is used for local authentication in accessing to the device via telnet and Http web-based interface. For security reason, it is recommended to change the default settings before deploying it to your network.

## 3.2 Configuring IP Address & Password via telnet

**[IP Address]** setting command is in IP command group.

>IP Setup [<ip\_addr>] [<ip\_mask>] [<ip\_router>] [<vid>]
Parameters:

| <ip_addr></ip_addr>     | : IP address (a.b.c.d)       |
|-------------------------|------------------------------|
| <ip_mask></ip_mask>     | : IPv4 subnet mask (a.b.c.d) |
| <ip_router></ip_router> | : IPv4 router (a.b.c.d)      |
| <vid></vid>             | : VLAN ID (1-4095)           |

[IPv6 Address] setting command is also in IP command group.

>IP IPv6 Setup [<ipv6\_addr>] [<ipv6\_prefix>] [<ipv6\_router>] Parameters:

| <ipv6_addr></ipv6_addr>     | : IPv6 address is in 128-bit records represented as eight fields of up to four hexadecimal |
|-----------------------------|--------------------------------------------------------------------------------------------|
|                             | digits with a colon separates each field (:).                                              |
| <ipv6_prefix></ipv6_prefix> | : IPv6 subnet mask                                                                         |
| <ipv6_router></ipv6_router> | : IPv6 router                                                                              |

[Password] setting command is also in Security/Switch/Users command group.

Security Switch Users Configuration Security Switch Users Add <user\_name> <password> <privilege\_level> Security Switch Users Delete <user\_name>

Refer to "Operation manual for telnet management".

## 3.3 Configuring IP Address via Web Interface

#### **Start Web Browser**

Start your browser software and enter the default IP address for the unit to which you want to connect. The IP address is used as URL for the browser software to search the device.

#### URL: http:/192.168.0.2/

#### Login to Unit

When browser software connects to the unit successfully, a Login screen is provided for you to login to the device as the left display below:

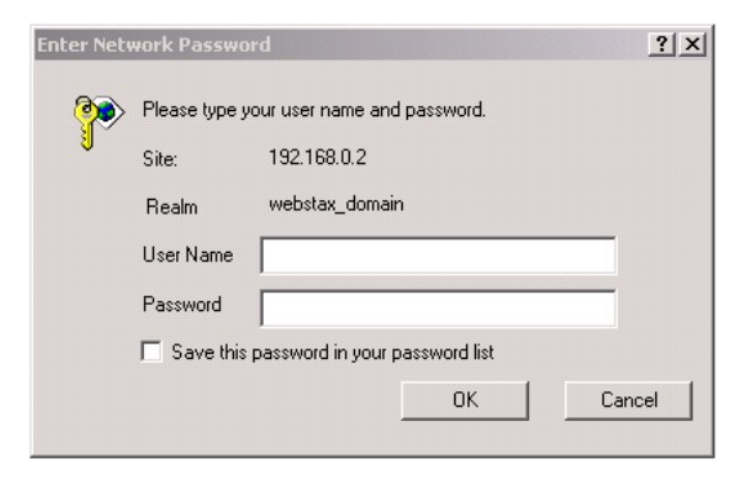

Enter the following default values in the login page:

Default username: *admin* 

Default password: ↓

No password is required.

Click OK to login into the device.

#### Web Page after a Successful Login

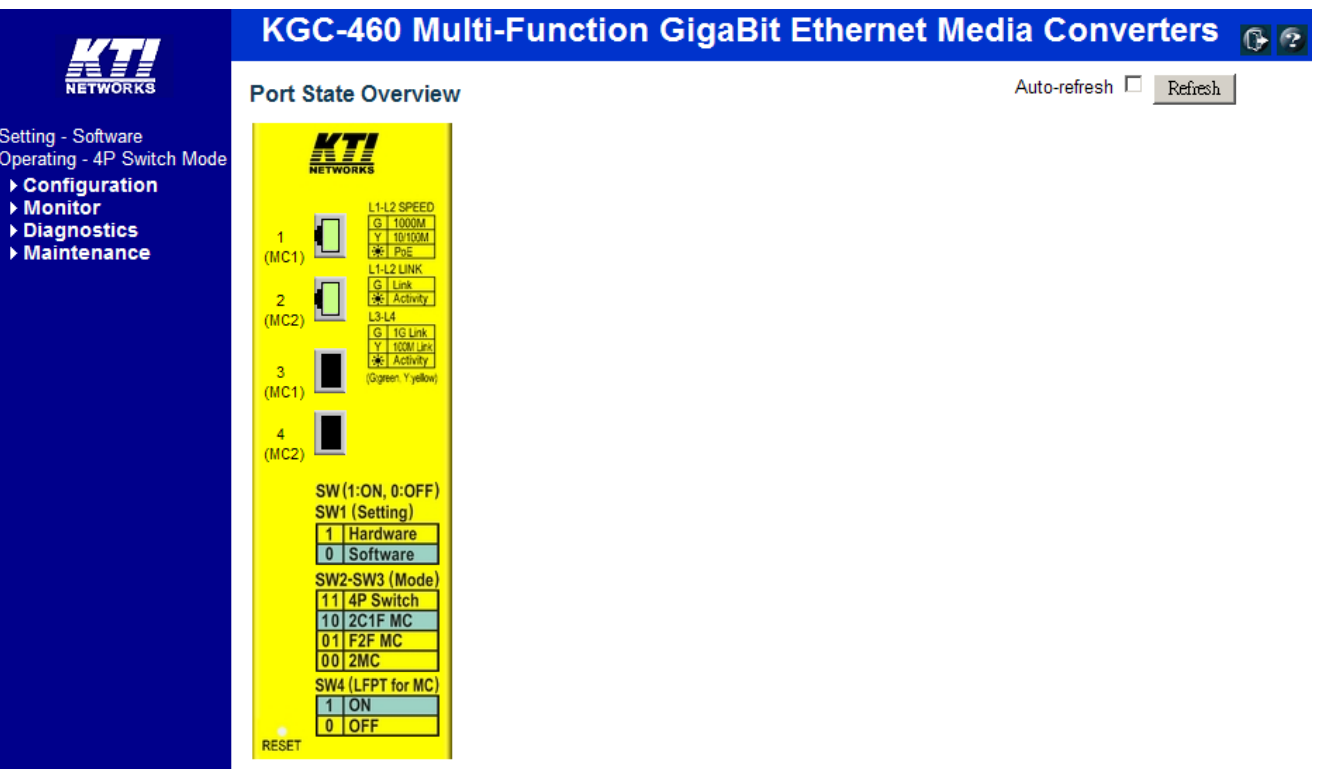

#### Select [Configuration] -> [System] -> [IP] to configure IP address

#### IP Configuration

|             | Configured    | Current       |
|-------------|---------------|---------------|
| DHCP Client |               | Renew         |
| IP Address  | 192.168.0.179 | 192.168.0.179 |
| IP Mask     | 255.255.255.0 | 255.255.255.0 |
| IP Router   | 0.0.0         | 0.0.0.0       |
| VLAN ID     | 1             | 1             |
| DNS Server  | 0.0.0         | 0.0.0.0       |

#### IP DNS Proxy Configuration

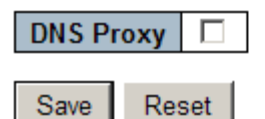

Configuration

Description

| DHCP Client | Enable the DHCP client by checking this box.                                        |
|-------------|-------------------------------------------------------------------------------------|
| IP Address  | Provide the IP address of this unit.                                                |
| IP Mask     | Provide the IP mask of this unit.                                                   |
| IP Router   | Provide the IP address of the default router for this unit.                         |
| VLAN ID     | Provide the managed VLAN ID. The allowed range is 1 through 4095.                   |
| DNS Server  | Provide the IP address of the DNS Server in dotted decimal notation.                |
| DNS Proxy   | When DNS proxy is enabled, DUT will relay DNS requests to the current configured    |
|             | DNS server on DUT, and reply as a DNS resolver to the client device on the network. |
| Save        | Click to save the changes.                                                          |
| Reset       | Click to undo any changes made locally and revert to previously saved values.       |
| Renew       | Click to renew DHCP. This button is only available if DHCP is enabled.              |

### 3.4 Reference Manuals for Web, Telnet Management

The following operation manuals are also provided separately for Telnet and Web management:

Operation manual - telnet management xxxxx.doc Operation manual - web management xxxxx.doc

The manuals describe the detailed commands and information.

#### 3.5 Configuration for SNMP Management

The device supports SNMP v1, SNMP v2c, and SNMP v3 management. Make sure the related settings are well-configured before you start the SNMP management from an SNMP manager.

#### **Using Telnet Interface**

The following are available commands in telnet SNMP command group to configure SNMP-related settings:

>SNMP Configuration >SNMP Mode [enable/disable] >SNMP Version [1/2c/3] >SNMP Read Community [<community>] >SNMP Write Community [<community>] >SNMP Trap Mode [enable/disable] >SNMP Trap Version [1/2c/3] >SNMP Trap Community [<community>] >SNMP Trap Destination [<ip addr string>] >SNMP Trap IPv6 Destination [<ipv6\_addr>] >SNMP Trap Authentication Failure [enable/disable] >SNMP Trap Link-up [enable/disable] >SNMP Trap Inform Mode [enable/disable] >SNMP Trap Inform Timeout [<timeout>] >SNMP Trap Inform Retry Times [<retries>] >SNMP Trap Probe Security Engine ID [enable/disable] >SNMP Trap Security Engine ID [<engineid>] >SNMP Trap Security Name [<security\_name>] >SNMP Engine ID [<engineid>] >SNMP Community Add <community> [<ip addr>] [<ip mask>] >SNMP Community Delete <index> >SNMP Community Lookup [<index>] >SNMP User Add <engineid> <user\_name> [MD5/SHA] [<auth\_password>] [DES] [<priv\_password>] >SNMP User Delete <index> >SNMP User Changekey <engineid> <user\_name> <auth\_password> [<priv\_password>] >SNMP User Lookup [<index>] >SNMP Group Add <security\_model> <security\_name> <group\_name> >SNMP Group Delete <index> >SNMP Group Lookup [<index>] >SNMP View Add <view\_name> [included/excluded] <oid\_subtree>

>SNMP View Delete <index>
>SNMP View Lookup [<index>]
>SNMP Access Add <group\_name> <security\_model> <security\_level> [<read\_view\_name>] [<write\_view\_name>]
>SNMP Access Delete <index>
>SNMP Access Lookup [<index>]

#### Using Web Interface

| ▼ SNMP                          |  |
|---------------------------------|--|
| <ul> <li>System</li> </ul>      |  |
| <ul> <li>Communities</li> </ul> |  |
| <ul> <li>Users</li> </ul>       |  |
| <ul> <li>Groups</li> </ul>      |  |
| <ul> <li>Views</li> </ul>       |  |
| <ul> <li>Access</li> </ul>      |  |
|                                 |  |

The commands supports configuration for:

- Basic system configuration for SNMP v1 and SNMP v2c
- Basic system configuration for SNMP v1 trap, SNMP v2c trap and SNMP v3 trap
- Communities that permit to access to SNMPv3 agent
- USM (User-based Security Model) user table for SNMPv3
- VACM (View-based Access Control Model) Viewer table for SNMPv3
- Group table for SNMPv3
- Accesses group table for SNMPv3

### 3.6 SNMP MIBs

The switch provides the following SNMP MIBs:

- RFC 1213 MIB II
- RFC 2674 QBridge MIB (VLAN MIB)
- RFC 2819 RMON (Group 1, 2. 3 & 9)
- RFC 2863 Interface Group (IF) MIB
- RFC 3411 SNMP Management Frameworks
- RFC 3414 User Based Security Model (USM)
- RFC 3415 View Based Access Control Model (VACM)
- RFC 3621 Power Ethernet MIB
- RFC 3635 EtherLike MIB
- RFC 3636 802.3 Medium Attachment Units (MAUs) MIB
- RFC 4133 Entity MIB
- RFC 4188 Bridge MIB

- RFC 4668 RADIUS Authentication Client MIB
- RFC 5519 Multicast Group Membership Discovery (MGMD) MIB
- IEEE 802.1 MSTP MIB
- IEEE 802.1AB LLDP MIB
- IEEE 802.1X Port Access Entity (PAE) MIB
- TIA 1057 LLDP Media Endpoint Discovery (MED) MIB
- IEEE 802.1-Q-BRIDGE MIB
- Private SFPDDM MIB

One product MIB file is also available in the product CD for SNMP manager software.

## 4. Function Modes

The device can be configured to perform one of the following function operating modes:

- Dual media converts mode
- Dual media converters sharing redundant fiber uplink mode
- Fiber to fiber media converter mode
- 4-port switch mode

## 4.1 Operating Mode Configuration

One setting SW is provided for operating mode configuration as shown below:

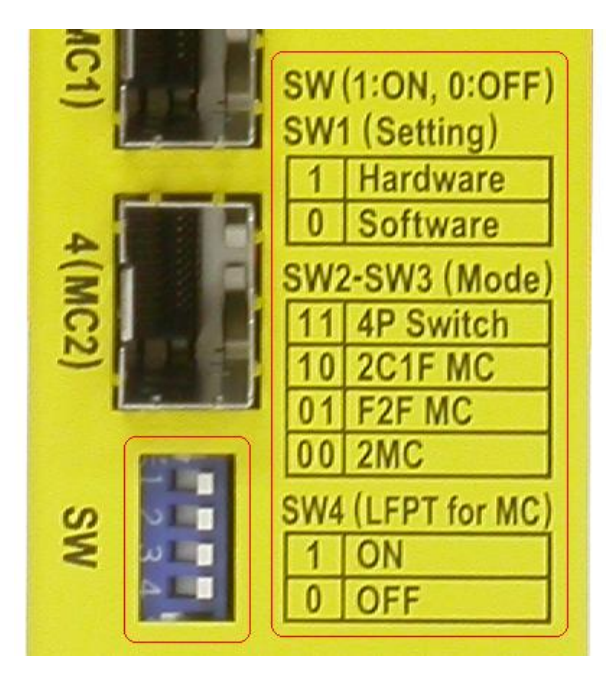

#### The functions of the SW switch settings are:

| SW1 | 1 | Hardware | 1. The operating mode is determined by SW1 and SW3                                                                                                    |  |  |
|-----|---|----------|----------------------------------------------------------------------------------------------------|--|--|
|     |   |          | settings.                                                                                                    |  |  |
|     |   |          | 2. LFPT function configuration which is used for all media                                                                                                    |  |  |
|     |   |          | converter modes is determined by SW4 setting.                                                                                                    |  |  |
|     |   |          | 3. All software setting configurations are ignored.                                                                                                    |  |  |
|     |   |          | 4. The operation status can be monitored via software                                                                                                    |  |  |
|     |   |          | management interface.                                                                                                    |  |  |
|     |   |          |                                                                                                    |  |  |
|     | 0 | Software | <ol> <li>Settings of SW2 SW3 SW4 are ignored.</li> <li>The operating mode and LFPT function configuration are<br/>determined by configuration via software interfaces.</li> </ol> |  |  |
|     |   |          |                                                                                                    |  |  |
|     |   |          |                                                                                                    |  |  |

| SW2 SW3 | 00 | 2MC mode                                                      | Dual media converter mode           |  |
|---------|----|---------------------------------------------------------------|-------------------------------------|--|
|         | 01 | F2F MC mode                                                   | Fiber to fiber media converter mode |  |
|         | 10 | 0 2C1F mode Dual media converters sharing one fiber uplink mo |                                     |  |
|         | 11 | 4P Switch mode                                                | 4-port Gigabit Ethernet switch mode |  |
| SW4     | 1  | LFPT ON                                                       | LFPT function is enabled.           |  |
|         | 0  | LFPT OFF                                                      | LFPT function is disabled.          |  |

\* 1: SW ON, 0: SW OFF

\* LFPT: Link Fault Pass Through function

#### **LFPT Function**

A media converter performs frame forwarding between two port segments. The port segments may be different media types, a copper cable, a multi-mode fiber cable or single mode fiber cable. They also may be in different speeds.

## Media Converter

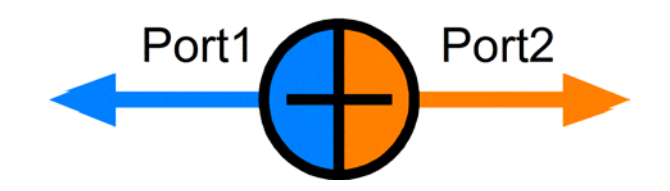

The Link Fault Pass Through (LFPT) function is an import optional function to a media converter device. As it is enabled the media converter detects a link fault on one port segment, it will force the other port segment link down. It looks like that a link fault status is passed from one port segment to the other.

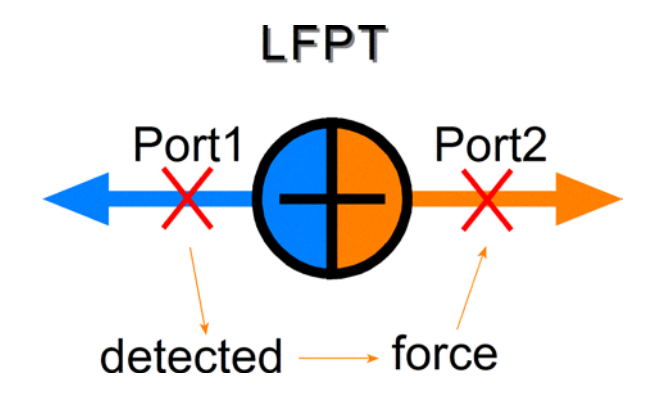

#### Advantage

The function allows two remote link partners of the media converters detect the link fault finally no matter where the exact fault occurs. It allows the upper application takes necessary action in case a real link fault occurs in any cable segment.

| Operating Mode | Function                                | SW=1 (Hardware)        | SW=0 (Software)        |
|----------------|-----------------------------------------|------------------------|------------------------|
| 2MC            | Management configuration * <sup>1</sup> | Available              | Available              |
|                | LFPT                                    | SW4 setting            | Software configuration |
|                | Port operating mode                     | Auto for all ports     | Software configuration |
|                | IGMP                                    | Disabled               | Software configuration |
|                | LLDP                                    | Disabled               | Software configuration |
|                | DDM                                     | Available              | Available              |
|                | PoE * <sup>2</sup>                      | Enabled, Auto          | Software configuration |
| F2F MC         | Management configuration * <sup>1</sup> | Available              | Available              |
|                | LFPT                                    | SW4 setting            | Software configuration |
|                | Port operating mode                     | Auto for all ports     | Software configuration |
|                | IGMP                                    | Disabled               | Software configuration |
|                | LLDP                                    | Disabled               | Software configuration |
|                | DDM                                     | Available              | Available              |
|                | PoE * <sup>2</sup>                      | Enabled, Auto          | Software configuration |
| 2C1F MC        | Management configuration * <sup>1</sup> | Available              | Available              |
|                | LFPT                                    | SW4 setting            | Software configuration |
|                | Port operating mode                     | Auto for all ports     | Software configuration |
|                | IGMP                                    | Disabled               | Software configuration |
|                | LLDP                                    | Disabled               | Software configuration |
|                | DDM                                     | Available              | Available              |
|                | PoE * <sup>2</sup>                      | Enabled, Auto          | Software configuration |
| 4P Switch      | All functions                           | Software configuration | Software configuration |
|                | LFPT                                    | Disabled               | Disabled               |

**Function List for Different Operating Modes:** 

\*<sup>1</sup>: Management configuration: software settings related to management interfaces

\*<sup>2</sup>: PoE function available for KGC-460-HP only.

## 4.2 2MC Mode

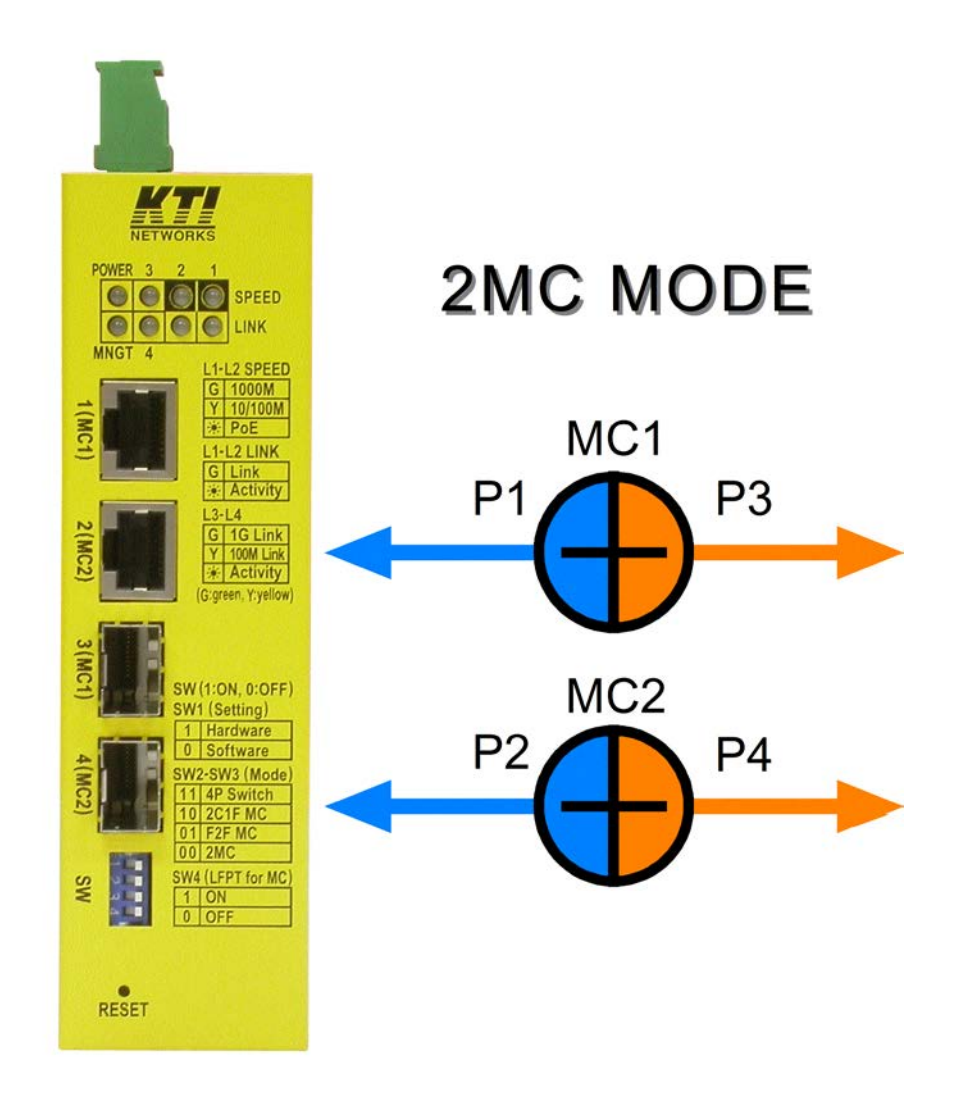

"2MC" mode is dual media converter mode. As configured, the device becomes two media converters in one box. Port 1 and Port 3 are ports of MC1 converter. Port 2 and Port 4 are ports of MC2 converter. Both media converters are functioning independently.

## 4.3 F2F MC Mode

"F2F MC" mode is called Fiber to Fiber media converter. The device can serve as a converter between a optical fiber cable and the other optical fiber cable. Port 3 and Port 4 are ports of the F2F converter. Port 1 and Port 2 have no logic connection to Port 3 and Port 4 under this mode.

Multi-mode fiber (MMF) to single mode fiber (SMF) conversion is the most popular application with this operating mode.

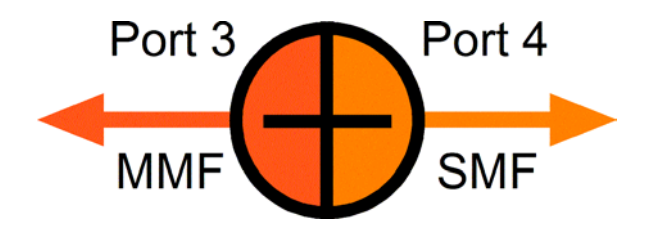

LFPT function option is also available for this mode. Occurrence of one port link failure will force the other port link down.

Remark:

Under "F2F MC" mode Port 1 and Port 2 are available for software management interface, but isolated from Port 3 and Port 4.

## 4.4 2C1F Mode

"2C1F" mode is an operating mode that dual media converters shares one fiber segment. Under this mode Port 3 and Port 4 become a link aggregation port "P3/4". It is also called a trunk port.

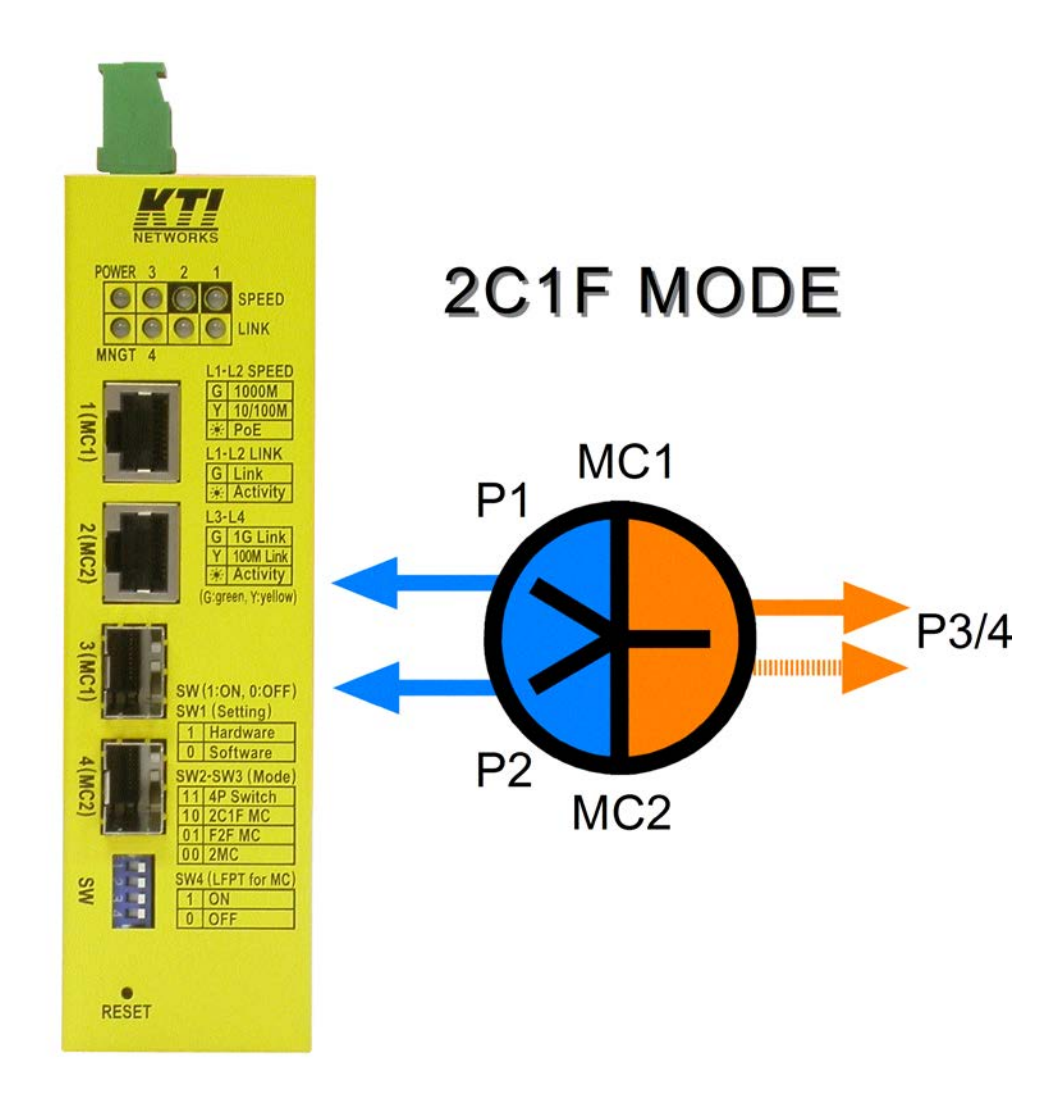

P1 port and P3/4 port are ports of MC1. P2 port and P3/4 port are ports of MC2. Both MC1 and MC2 are independent, but just share one trunk port for uplink. Trunk port P3/4 is LACP compliant. Both P3 and P4 are operating at the same time normally. When any is link fault, the other will take over the transmission duty for both MC1 and MC2. LFPT function is also available for this mode.

LFPT operations are:

- 1. When trunk port P3/4 link failed (both P3 and P4 port link failed), P1 port and P2 port are forced to link down.
- 2. When both P1 and P2 port link failed, trunk port P3/4 is forced to link down. (Both P3 and P4 are link down.)
- 3. Only one link failure within P1 and P2 will not cause P3/4 link down.

Advantages of "2C1F" mode:

- 1. Sharing of uplink fiber channel by two independent media converters
- 2. Redundancy support on the fiber uplink

Uplink function is working for both converters even either one fiber cable is faulty.

## 4.5 4P Switch Mode

"4-P Switch" mode is an operating mode that the device works like a typical managed Gigabit Ethernet switch which has 2 10/100/1000M copper ports and 2 SFP-based dual-speed fiber ports.

The switch is featured:

- Management functions:
  - HTTP/HTTPS/SSHv2/CLI telnet/CLI console/SNMP v1/v2c/v3/RMON
  - DHCP/DHCPv6 client, DHCP relay, DNS client, NTPv4
  - IPv6 support, System Syslog, Configuration down/upload, Software upload
- Security functions:
  - NAS, 802.1X, MAC-based/Web/CLI authentication
  - IP MAC binding, TACACS+, IP source guard
- Layer 2 functions:
  - QoS, 802.1Q/MAC-based/Protocol-based/Private/IP subnet VLAN, Port Isolation
  - Storm control for UC/MC/BC packets, Static MAC configuration
  - IGMP v2/v3 snooping, MLD v1/v2 snooping, DHCP snooping
  - Multiple Spanning Tree- MSTP. RSTP, STP
- Auto Multi-Ring (KAMR) Technology:
  - Fast failover response time, Auto recovery when failure is repaired
  - Supports up to five redundant rings, Works with RSTP network

## 5. Redundant Ring Application

## 5.1 Auto Multi-Ring Technology for 4-Port Switch Mode

Auto Multi-Ring Technology was developed especially for switches connected in ring topology which needs redundant support when any failure occurs in ring. For large network, more than one ring connections are very common. Auto Multi-Ring Technology implementation can support more than one ring connection within a switch. It is also able to work with RSTP support concurrently in the switch.

Some basic information is:

- Supports up to two rings in one switch
- Supports ring member status monitoring for up to 100 member switches in one ring
- Supports ring connection for up to 250 switches
- Auto backup is activated when one or more than one fault occur
- Auto recovery when fault is repaired (Limited in cases of more than one faults)
- Provides fast response time than RSTP protocol
- Works with RSTP protocol concurrently within one switch

The following figure illustrates a ring configuration composed of the devices connected via fiber:

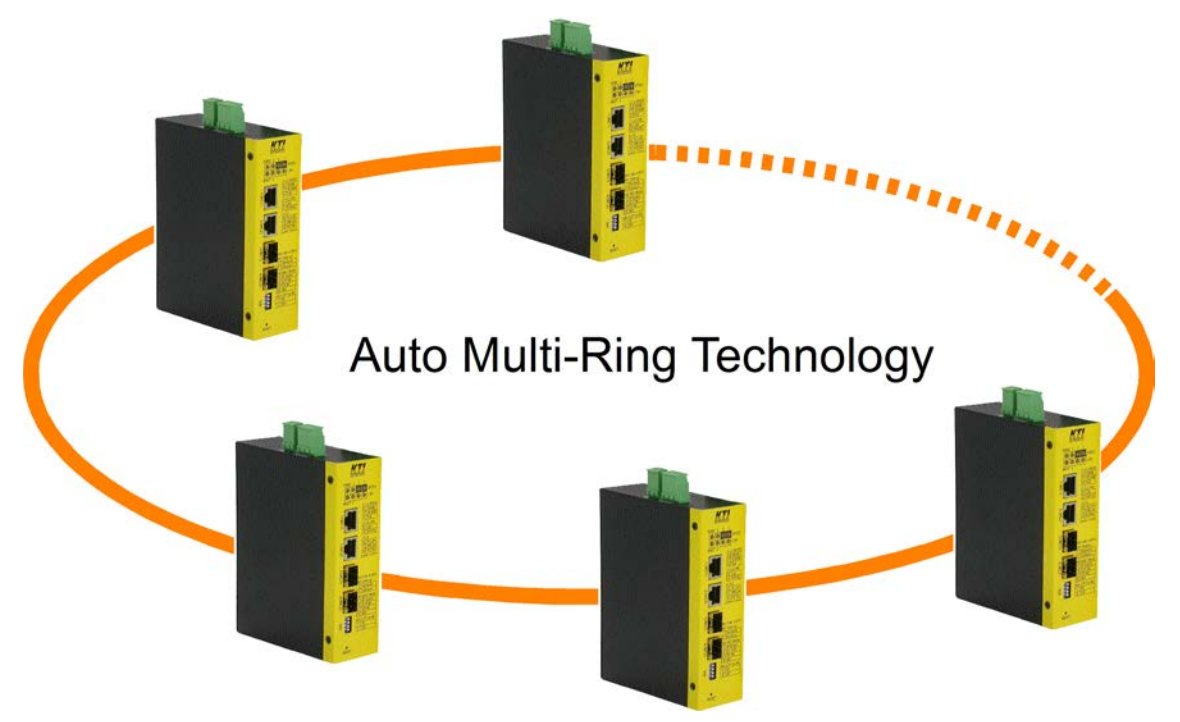

The following figure shows one switch is configured to support three redundant rings and one RSTP ring at the same time.

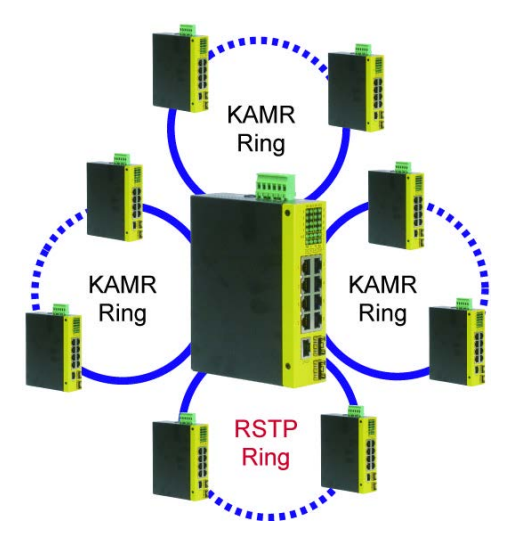

## 5.2 Redundant Ring Applications with industrial standard RSTP protocol

It also can be done to support a ring connection using industrial standard RSTP function and establish a backup path. In case that any link failure occurs, the backup path can link up immediately to recover the network operation.